# 全国大学生创业服务网产品操作手册

## 学生端

(含"互联网+"大赛报名手册)

2022-04

| —、       | 文档目的                     | 1  |
|----------|--------------------------|----|
| <u> </u> | 产品主要页面详细说明               | 1  |
| Ē,       | 登录注册、成为创业者               | 10 |
| 四、       | 学生-个人中心相关页面(主、红、职赛道报名流程) | 11 |
| 五、       | 产业命题赛道报名                 | 35 |

### 三、 登录注册、成为创业者

1、 登录页面,填写账号(注册账号使用的手机号、身份证号、邮箱)、密码、验证码进行登录。

| 全国大学生创业服务网<br>cy.ncss.cn |                                       |                                                          |  |
|--------------------------|---------------------------------------|----------------------------------------------------------|--|
|                          |                                       |                                                          |  |
|                          | 大创网老用户请使用和原大创网账号(手机号)相同的<br>大创网账号信息。  | 学信 <del>账号</del> 进行登录,以便找回原                              |  |
|                          | 🎍 手机号/身份证号/邮箱                         | ■ 35.55 (1)<br>● 35.55 (1)<br>● 35.55 (1)<br>● 35.55 (1) |  |
|                          | 2 2 2 2 2 2 2 2 2 2 2 2 2 2 2 2 2 2 2 |                                                          |  |
|                          | 登录                                    |                                                          |  |
|                          | 找回用户名 找回密码 注册                         |                                                          |  |

若忘记密码,则点击"找回密码"跳转到找回密码页面,若未注册则点击"注册"按钮跳转到用户注册页面。

2、用户注册页面

填写相应信息,进行注册。注册成功后点击"立即登录"返回登录页面,登录后弹出以下页面:

### 请您进行身份选择

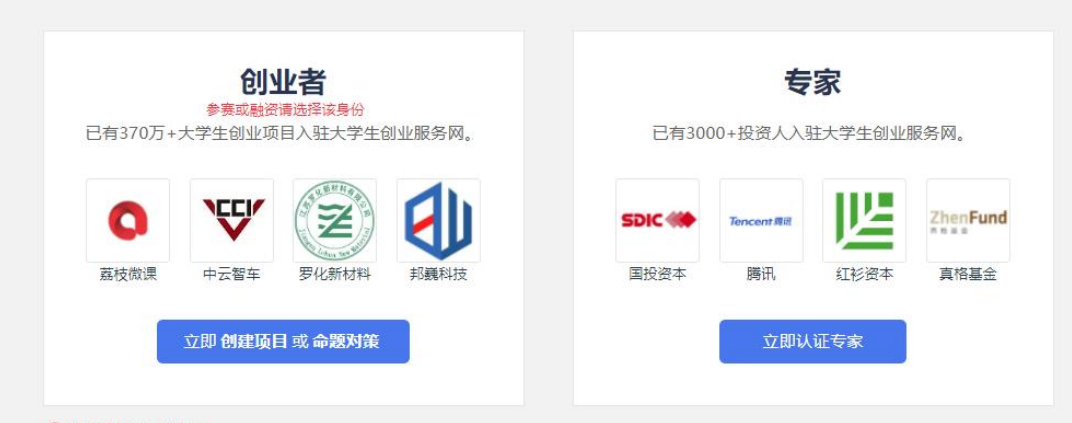

#### ()选择后无法转换身份。

全国大学生创业服务网(cy.ncss. cn),是中华人民共和国教育部唯一专门宣传、鼓励、引导、帮助大学生创业的官方网站。 网站于2011年3月29日,由前中共中央政治局常委,十二届全国政协主席俞正声、前中央政治局委员,国务院副总理刘延东共同开通。 在教育部高校学生司的指导下,教育部学生服务与素质发展中心(原全国高等学校学生信息咨询与就业指导中心)负责网站具体运营。

注册成功后可进行身份选择:创业者(点击"立即创建项目",参赛请选择该身份)。

请参赛者务必点击"立即创建项目"成为创业者,勿选择"立即认证专家"。请注意:身份选择前请再次确认所选身份,身份选择后将无法进行身份转换。

四、学生-个人中心相关页面(主、红、职赛道报名流程)

1. 立即创建项目(学生)-完善个人信息

|        | 完善个人信息                           |          |
|--------|----------------------------------|----------|
|        | 成为创业者后才可创建项目,并开始损名参加大赛。          |          |
| 0      | 2                                | -3       |
| 注册账号   | 提交申请信息                           | 甲遺成功     |
| 基本信息   |                                  |          |
| *个人头像  | 成曲上传<br>(文型装)PG、GiF、PNG接出        | 式,文件小于3M |
| 真实姓名   | 黄伟强                              |          |
| "证件类型  | 居民身份证                            |          |
| *证件号码  | 4******************2             |          |
| •手机号码  | 188****0029                      |          |
| *电子邮箱  | 谓输入电子邮箱                          |          |
| 学历认证   |                                  |          |
| 学历层次   | 请选择您的学历层次                        | ~        |
| *所在院校  | 请选择所在阶段<br>第十11世家到的除在阶段,请及时并将还有1 |          |
| 。入学时间  | 请选择                              |          |
| - 毕业时间 | 请选择                              |          |
| - 专业名称 | 请输入专业名称最多30字                     |          |
| V      | 同时享受教育部官方就业服务平台新职业网招应聘服务         |          |
| V      | 我已阅读并接受全国大学生创业服务网协议              | _        |
|        | 提交申请                             |          |

选择"创业者"身份,点击"立即创建项目"后,需完善个人信息并进行学籍学历信息验证(提交申请后,个人中心显示"学籍校验未通过"则无法进行报名参赛)。填写的相关信息如上所示,包括:

个人头像、电子邮箱、学历层次、所在院校、入学时间及毕业时间、专业名称。

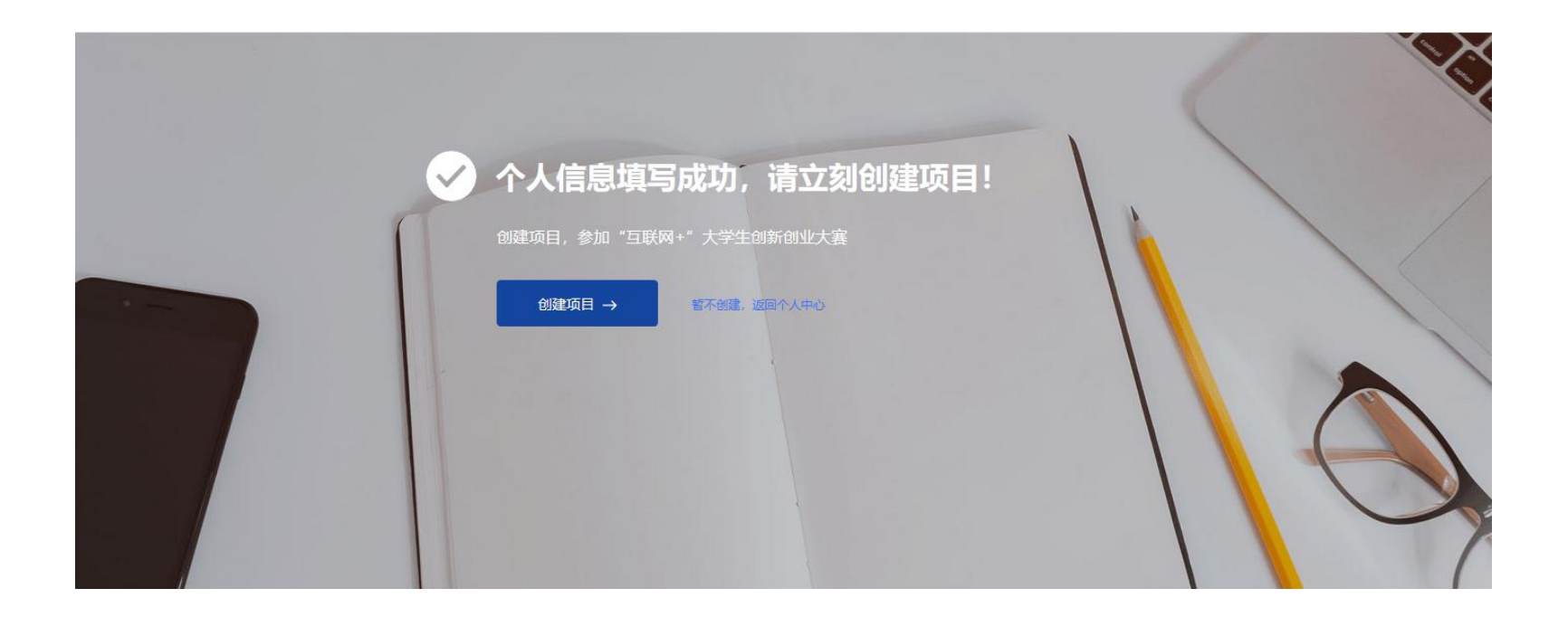

个人信息填写成功后,可点击"创建项目",进行项目的创建、报名参赛等操作。 2.学生的个人中心

● 我创建的

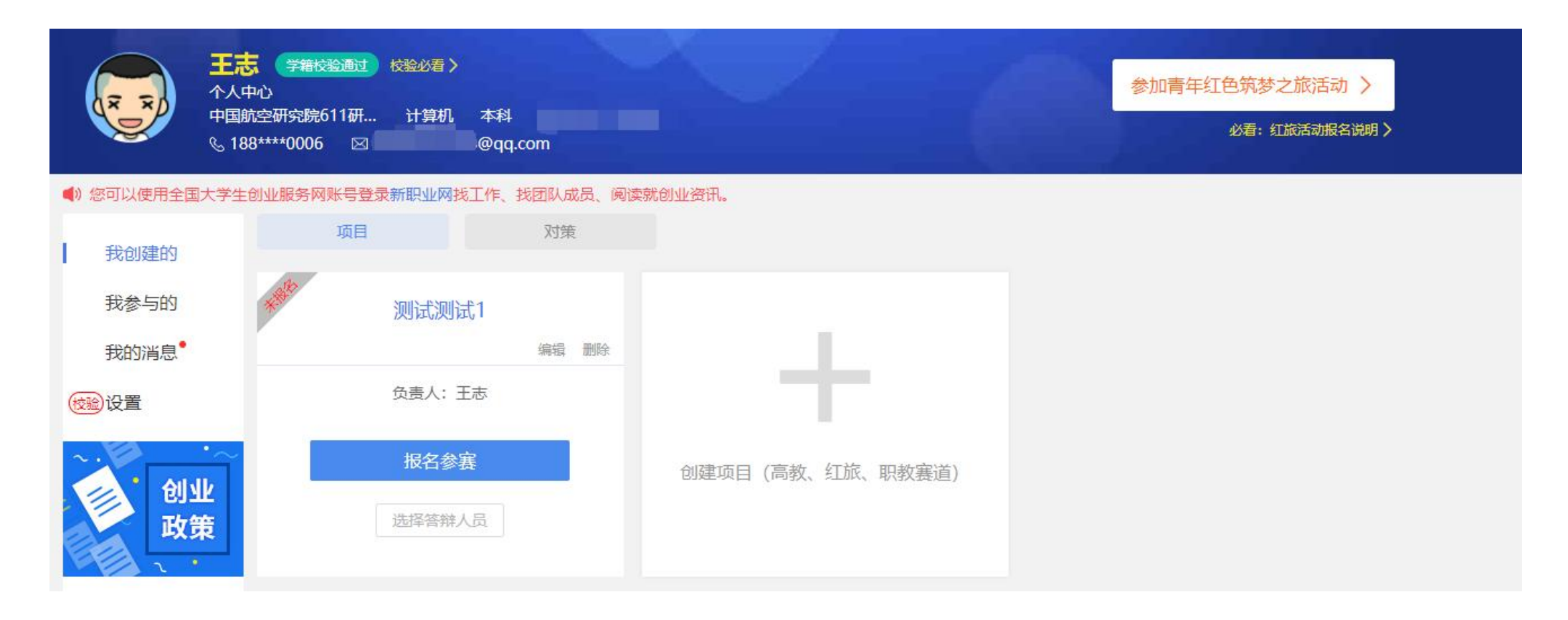

用户可以在"我创建的"—"项目"中查看已经创建的创业项目(点击"报名参赛",填写参赛信息并确认提交,完成报 名参赛),如果未创建项目则可点击"创建项目"进行创建。

请注意:1. 一个创业者账号可创建三个项目,但仅允许一个项目报名参赛(所创建项目名称不可与库内其他项目名称重复), 且创建者需为项目团队负责人。在报名系统未关闭期间可自由编辑、修改项目相关信息。2. 项目一旦创建完成将无法修改项目 名称,如果需更改项目名称,要删除项目重新创建。(如果项目已通过审核进入校赛或者省赛,删除后项目会退回到待审核状态,请谨慎操作。删除项目前须及时和学校或者省里联系,以便在删除项目后,重新申报的项目可以再次进行审核,以免影响

项目参赛)。

● 查看项目详情:

个人中心点击项目名称,可以查看项目参赛信息、项目基本信息、团队信息、融资情况、工商信息、专利情况、论文发表、项目所获奖项、软件著作权、作品著作权、注册商标等信息,并可下载查看已上传的项目计划书、公司版财务报表或社会组织版财务报表等附件。

● 新建项目

第一步:填写项目必填信息

| 项目信息   |                                                                                               |                                           |                                                                     |        |      |          |
|--------|-----------------------------------------------------------------------------------------------|-------------------------------------------|---------------------------------------------------------------------|--------|------|----------|
| 项目logo |                                                                                               | 仅支持JPG、GIF、PNG榷式,文件小                      | 于300k,                                                              |        |      |          |
| 项目名称   | 网站提高安全问                                                                                       |                                           |                                                                     |        |      |          |
| 所在地    | 河北台 <b>~</b>                                                                                  | 秦主岛市 🗸                                    |                                                                     |        |      |          |
| 所属领域   | 农、林、牧、渔业                                                                                      | 采矿 <u>业</u> 制造业                           | 水、电、热力、燃                                                            | 气生产及供应 | 建筑业  | 批发和零售业   |
|        | 交通运输、仓储和物流                                                                                    | 业                                         | 信息技术服务业                                                             | 金融业    | 房地产业 | 租赁和商务服务业 |
|        | 科学技术服务业                                                                                       | 水利、环境和公共设施管理                              | 居民服务、修理和                                                            | 其他服务业  | 教育   | 医疗和社会工作  |
|        | 文化、体育和娱乐业                                                                                     |                                           |                                                                     |        |      |          |
| 项目概述   | 项目概述项目概述项目概述项目概述<br>这项目概述项目概述项目概述项目<br>概述项目概述项目概述项目<br>可目概述项目概述项目概述项目概述项目<br>项目概述项目概述项目概述项目概述 | 页目概述项目概述项目概述项目概述项目概述项目概述项目概述项目概述项目概述项目概述项 | 目概述项目概述项目概<br>项目概述项目概述项目<br>抵项目概述项目概述项<br>概述项目概述项目概述项<br>目概述项目概述项目概 |        |      |          |
|        |                                                                                               |                                           | 216/1000                                                            |        |      |          |
|        | () 提示: 填写的内容包含某些                                                                              | 续文字母或符号将无法通过校验,请                          | 子细核查并修改后再提交,                                                        |        |      |          |
|        |                                                                                               |                                           |                                                                     |        |      |          |

| *项目进展  |                                                        | 已注册公司运营 () 已注册社会组织                                                                                                   |  |  |  |  |  |  |
|--------|--------------------------------------------------------|----------------------------------------------------------------------------------------------------|--|--|--|--|--|--|
|        | * 公司名称 请读写言业执照上的公司名称                                   |                                                                                                    |  |  |  |  |  |  |
|        | * 法定代表人姓名 遭填写                                          |                                                                                                    |  |  |  |  |  |  |
|        | * 职务                                                   | 遭漢写您在这公司中担任的農業职务                                                                                                    |  |  |  |  |  |  |
|        | • 注册资金                                                 | 请编写 万元                                                                                                    |  |  |  |  |  |  |
|        | * 注册时间                                                 | 请读写                                                                                                    |  |  |  |  |  |  |
|        | *注册所在地                                                 | 資法理省 ✓ 注册地址                                                                                                    |  |  |  |  |  |  |
|        | • 统一社会信用代码                                             | 统一社会信用代码或组织的构代码                                                                                                    |  |  |  |  |  |  |
|        | *股权结构 🥹                                                | 設示身份: 请选择股东身份 ✓                                                                                                    |  |  |  |  |  |  |
|        |                                                        | 酸东: 请该写人名或机构名                                                                                                    |  |  |  |  |  |  |
|        |                                                        | 特徴比例: 小数点后两位 %<br>満加 番(株                                                                                             |  |  |  |  |  |  |
|        | •获得投资情况                                                |                                                                                                    |  |  |  |  |  |  |
|        | • 上传财务报表                                               | 法理文学 未选择任何文件<br>1.格式为45、45X、不超过20M、文件数量同一个。2.注册公司及社会组织集上传不同格式的财务<br>报表、若更换注册机构提型具置新上传财务报表。<br>下载公司财务报表集织             |  |  |  |  |  |  |
| * 隐私设置 | <ul> <li>○ 保密 只展示项目概述</li> <li>● 向投资人公开 向投资</li> </ul> | 果朱。<br>5人展示项目的住屋就奖信息,项目概述、团队成员、融资博名、工商注册信息。                                                                          |  |  |  |  |  |  |
| *项目计划书 | 国新上传 网站提高安全的<br>格式为pdf、word,不超过。<br>计划书上传后,请自行下载。      | 现面目计划并<br>00M,文件数量提一个, <mark>要将统一社会信用代码及其他在证材料(专利,著作、政府批文、鉴虑材料等)电子版时在计划书内一并上传,完成项目<br/>2章、确果为全律确,涉及的上传要片编称可除。</mark> |  |  |  |  |  |  |

请注意:1.若已注册公司,当填写股东身份时,在校及毕业5年内的毕业生请选择"学生"身份。并确保所填信息真实有效。2.已注册公司或社会组织的项目须上传公司版财务报表或社会组织版财务报表,并请按照系统下载的模板及要求进行填写。

### 第二步:填写项目其他信息

| 创建项目 2005年 番4月 :       | 出家場有意思。历时就具有作用。 約2.月前我的月前前前意思。才会注意意思说说。<br>2015年9月1日,如此有代,问题自己、前述是是,用来有以1915年9月20日的周期中一批。                                                                                                    |   |
|------------------------|----------------------------------------------------------------------------------------------------|---|
| 2. ECOPERATA CONST. (N | onarten . generneren anderenar.                                                                                                    |   |
| 团队信息                   |                                                                                                    |   |
| 1204825<br>十 移动位置      | RATE         NA.           RATE         NA.           RATE         NA.           RATE         NA.                                                                                                    |   |
|                        | 122123         BUDDELLER         N           12124         BUDDELLER         N           12125         BUDDELLER         N           12121         BUDDELLER         N           12121         BUDDELLER         SUBLEXTRACE           12121         BUDDELLER         SUBLEXTRACE                                                                                                    |   |
| 指导教师                   |                                                                                                    |   |
| 10394a                 | 123123 ×<br>Ben: 112323 ×<br>95: - REESCRIPTING<br>#45<br>+ 25/2019/94/05                                                                                                    | 6 |
| 已获专利                   |                                                                                                    |   |
| ERen                   | + 漆加已获专利                                                                                                    |   |
| 论文发表                   |                                                                                                    |   |
| 论文批测                   | m ×                                                                                                    |   |
|                        | 2008年1111<br>中国<br>+ 体別的名文提表                                                                                                    |   |
| 项目所获奖项                 |                                                                                                    |   |
| anteriora.             | 123123 X 111 X<br>681: 588 6 651: AR<br>BERETI: 2020-04-0 BERETI: 2020-04-05<br>BERETI: 2020-04-0 BERETI: 2020-04-05<br>BERETI: 2020-04-05<br>BERETI: 2020-05<br>BERETI: 2020-05<br>BERETI: 2020-05                                                                                                    |   |
| 软件某作权                  |                                                                                                    |   |
| 软件基件权                  | 111 X<br>Frankrik 2022-04-06<br>MGG 111                                                                                                    |   |
|                        | + 源20次件著作权                                                                                                    |   |
| 作品著作权                  |                                                                                                    |   |
| 作品著作权                  | 111 × *<br>BINARDB. 2020-064<br>BINARDB. 101<br>BINARDB. 101<br>BINARDA. 101<br>BINARDA. 101<br>BINARDB. 101<br>BINARDB. 101<br>BINARDB. 101<br>BINAR |   |
|                        | + 添加作品著作权                                                                                                    |   |
| 注册商标                   |                                                                                                    |   |
| 12.03 (20.05)          | 111 × 1000 1000 1000 1000 1000 1000 100                                                                                                    |   |
|                        | + 添加注册商标                                                                                                    |   |

完成第一步填写项目必填信息后进入第二步,添加项目的团队成员(

中国大陆及港澳台地区的团队成员通过邀请方式添加,详见P19页)

、指导教师、已获专利、论文发表、项目所获奖项、软件著作权、作品著作权、注册商标信息。

如不填写直接点击"完成创建"即可创建成功创业项目。

请注意: 1. 如需报名参加大赛, 成功邀请的团队成员至少为3人, 不多于15人(含团队负责人)

(一) 添加项目团队成员

#### 邀请中国大陆及中国港澳台地区团队成员具体流程

第一步:完成注册及学籍校验操作。中国大陆及中国港澳台地区的团队成员需首先在全国大学生创业服务网

(https://cy.ncss.cn)上进行注册(其账号与学信账号通用),并验证个人学籍信息。

第二步:邀请团队成员。团队负责人登录全国大学生创业服务网,在添加团队成员版块搜索团队成员"姓名+手机号"进行添

加(被邀请的团队成员须为注册用户且完成以下步骤:登录大创网-选择创业者身份-完善个人信息-通过学籍校验。)

注意:务必请团队负责人搜索并添加团队成员。

第三步: 团队成员完成"确认邀请"操作。团队负责人邀请团队成员后,需要相应的团队成员关注"全国大学生创业服务网" 微信公众号,点击菜单栏进入"我的消息"页完成确认操作,方可邀请成功。流程如下:

1. 关注公众号:关注"全国大学生创业服务网"微信公众号。

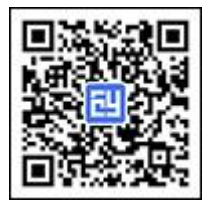

2. 微信绑定: 进入微信公众号后, 输入关键词"微信登录", 公众号将自动回复登录入口, 完成学信网账号与微信账号 绑定流程并保持登录状态。

完成"确认邀请":退出上述"微信绑定"页面,重新进入"全国大学生创业服务网"公众号,点击菜单栏进入"我的消息"页完成确认邀请操作。

第四步:团队负责人查看邀请回复,团队负责人关注"全国大学生创业服务网"微信公众号,点击菜单栏进入"我的消息"页,

可查看团队成员邀请回复(接受/拒绝)。具体流程如下:

1. 关注公众号:步骤同上。

2. 微信绑定: 步骤同上。

3. 查看邀请回复:点击菜单栏进入"我的消息"页进行查看。

| 从成员  | 胡玥 负责人                                               |                 |             |                | 2           |
|------|------------------------------------------------------|-----------------|-------------|----------------|-------------|
| 移动位置 | 北京大学 123                                             |                 |             |                |             |
|      |                                                      | ×               |             | ×              |             |
|      | 测试2 国际团队成员                                           | 测试2 国际团队        | 队成员         |                |             |
|      | 哈佛大学                                                 | 中国 哈佛大学         | 编           | 糧              |             |
|      | <ol> <li>提示: 1、如参加大赛, 请添加3名(含<br/>实际核心成员,</li> </ol> | ) 以上15名(含)以下团队。 | 成長(含团队负责人), | 且团队成员须为注册用户且学籍 | 副过验证, 须为项目的 |
|      | 2. 团队成员按暇所在学校的所属                                     | 国家和地区划分归属中国大阪   | 法、中国港澳台或国际地 | 这 请按照相应划分进行添加。 |             |

团队成员添加完毕后,可点击"移动位置"排序。请注意:团队成员的顺序调整将关闭报名系统后同步禁止

操作。

(二)添加指导教师

|   | * 真实姓名  | 指导教师的真实姓名               |   |
|---|---------|-------------------------|---|
|   | * 手机号码  | 遺輸入指导約而的手机号码            |   |
|   | *电子邮箱   | 濟域写电子邮箱                 |   |
|   | * 院校所在地 | 中国(大陆及港澳台地区)            | ~ |
|   | * 所在院校  | 请选择院校                   | * |
|   | * 所在部门  | 请使用中文演写                 |   |
|   | * 导师职称  | 请使用中文演写                 |   |
|   |         | 保存取消                    |   |
| : |         |                         |   |
|   |         | ×<br>测试2<br>*********** | × |
|   | 学       | 率和1、2012<br>学校:北京大学     |   |

请注意: 1. 不要求团队一定要有指导教师,可以不填写。2. 指导教师添加完毕后,可点击"移动位置"排序。3. 指导教师 顺序调整将在关闭报名系统后同步禁止操作。

(三) 添加知识产权等信息(无则不填)

若项目涉及拥有以下知识产权信息或曾获国家级、省部级等奖项,须进行填报。

1.已获专利,填写内容包括:专利国别、公开(公告)号、专利标题、专利类别、专利申请号、当前申请(专利权)人、获得
 时间、预估到期日、第一发明人、其他发明人。

2. 论文发表,填写内容包括:论文名称、发表期刊、DOI号、是否有共同第一作者情况、第一作者、其它作者。

3. 软件著作权,填写内容包括:软件名称、著作权人、权利取得方式、开发完成日期、开发发表日期、权利范围、登记号。

4. 作品著作权,填写内容包括:作品名称、作者、创作完成日期、首次发表日期、作品类别、登记号。

5. 注册商标,填写内容包括:国际分类号、商标名称、注册人、注册日期、有效期至、商标编号。

6.项目所获奖项,填写内容包括:奖项名称(例如:国家自然科学奖一等奖、重庆市技术进步奖一等奖)、获奖项目名称、
 级别(国家级、省部级、其它)、获奖人、获奖时间。

● 我参与的

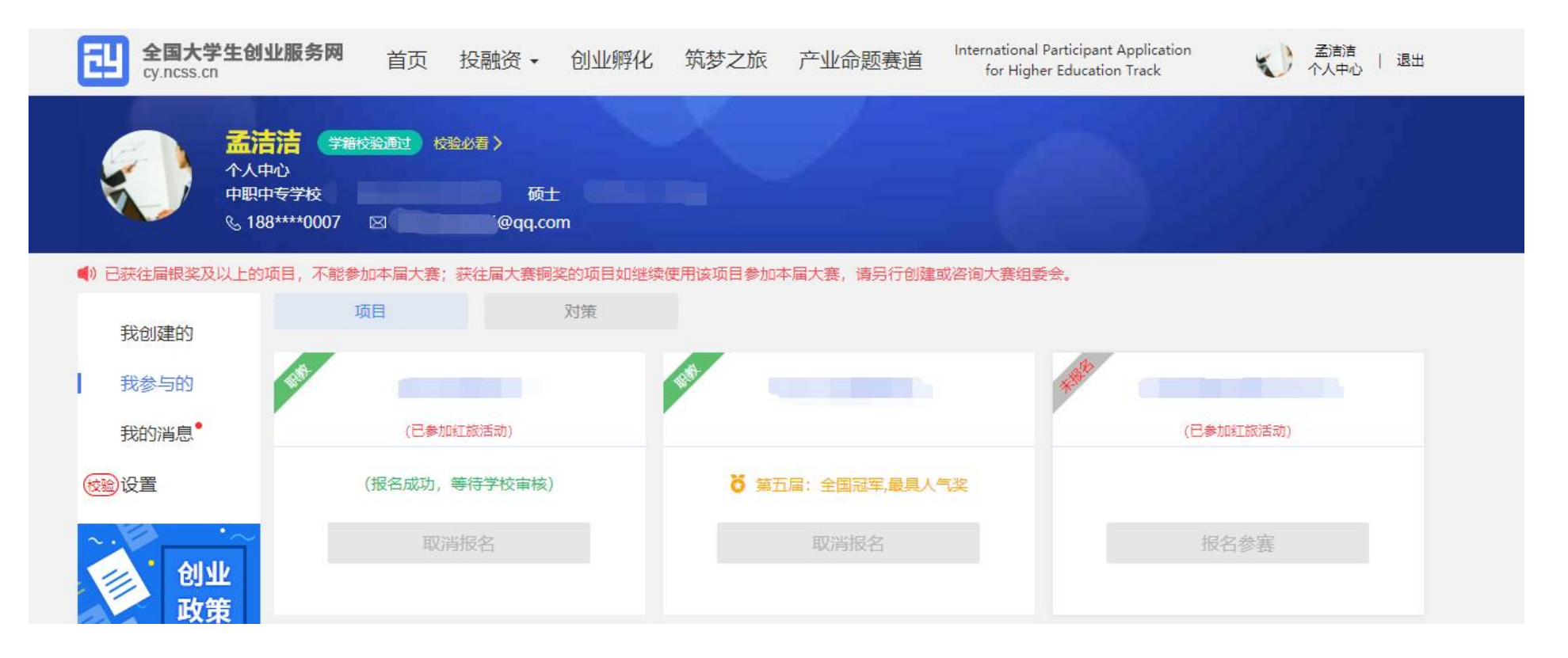

中国大陆及中国港澳台地区的团队成员用户可以在"我参与的"—"项目"里查看自己参与的创业项目,但不可以进行报名参赛/取消报名等其它操作。

#### ● 报名参赛 · 报名参加高教主赛道

完成项目的创建后即可报名参赛,需选择参赛赛道、参赛组别及参赛类别,如下图,选择完成后点击"确认参赛"即可进入参赛的审核环节(项目报名完成后,由团队负责人所在院校进行审核)。请注意:1.填写报名参赛信息后,如该项目不符合 所报赛道及组别的相应要求,则无法提交参赛,系统会对项目不符合要求的信息进行提示。请按照参赛要求重新填写或更换其 他赛道、组别。

| *参赛赛道     | ◎ 高教主赛道 🥝                                                                                                    | 0                                                                                       | "青年红色筑梦之旅"赛道(                                                                                     | 0                                                                 | 🔿 职教赛道 🙆                        |        |
|-----------|----------------------------------------------------------------------------------------------------|-----------------------------------------------------------------------------------------|---------------------------------------------------------------------------------------------------|-------------------------------------------------------------------|---------------------------------|--------|
| 请您点击 🕐 仔细 | 細阅读各赛道参赛条件后再进行                                                                                                    | 报名                                                                                      |                                                                                                   |                                                                   |                                 |        |
| * 参赛组别    |                                                                                                    | ***                                                                                     | +                                                                                                 |                                                                   |                                 | * [    |
|           | 本科生创意组                                                                                                    | 本科生初创组                                                                                  | 本科生成长组                                                                                            | 研究生创意组                                                            | 研究生初创组                          | 研究生成长组 |
| * 参赛类别    | 新工科类                                                                                                    | Ţ.                                                                                      | 新医科类                                                                                              | 新农科类                                                              | 0                               | 新文科类   |
| * 参赛承诺声明  | <ul> <li>1、参赛项目应弘扬正能</li> <li>律、法规的内容。</li> <li>2、参赛项目所涉及的货</li> <li>3、参赛项目未抄凑盗用</li> <li>荣誉奖项等内容均为真2</li> <li>4、我将积极、认真参加</li> <li>5、我已知购因参赛带来</li> </ul> | 量,践行社会主义核心价<br>明创造、专利技术、资源<br>他人成果,未涉及包装造<br>定、愿意承祖因违反而带来<br>此赛,并愿意积极配合参<br>的各种不确定风险,并愿 | 值观,真实、健康、合法.;<br>等拥有清晰合法的知识产权;<br>假等问题,所提交的项目向,<br>始防丧失参赛资格,所获奖项<br>加与大赛相关的同期活动,<br>意承担因此而带来的有关影响 | 不得含有任何违反《中华人月<br>或物权。<br>山计划书、科技成果、知识产<br>薄处罚,并自负一切法律责<br>响。<br>赛 | 洪和国宪法》及其他法<br>"权、财务状况、运营、<br>王. |        |

#### 报名参赛

请注意:报名参赛后团队负责人如进行账号的注销、变更操作,项目信息将自动删除,如要进行账号注销和变更请在报名参赛 前进行操作。

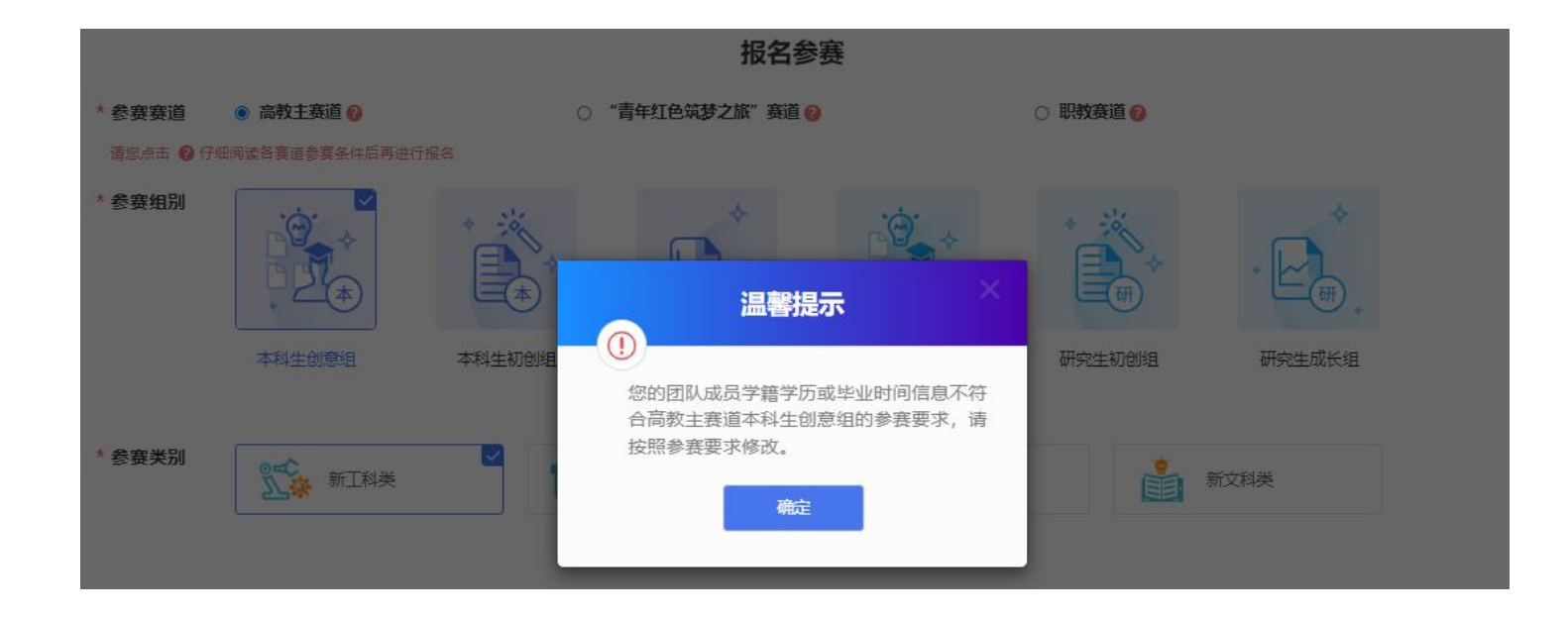

| $\checkmark$ | 您已成功报名第八届中国国际"互联网+"大学生创新创业   |
|--------------|------------------------------|
|              | 大赛局教主赛道。                     |
|              | 项目状态: 审核中                    |
|              | 您还可以返回个人中心: 报名参加青年红色筑梦之旅活动   |
|              | 一键登录国家24365大学生就业服务平台找工作、看资讯。 |
|              | 返回个人中心→                      |
|              |                              |

报名成功后,项目即进入"等待学校审核"状态,如有疑问,请联系学校跟进审核情况,避免影响参赛。可在个人中心"本届大赛参赛项目进度"处查看项目状态(见下图)。

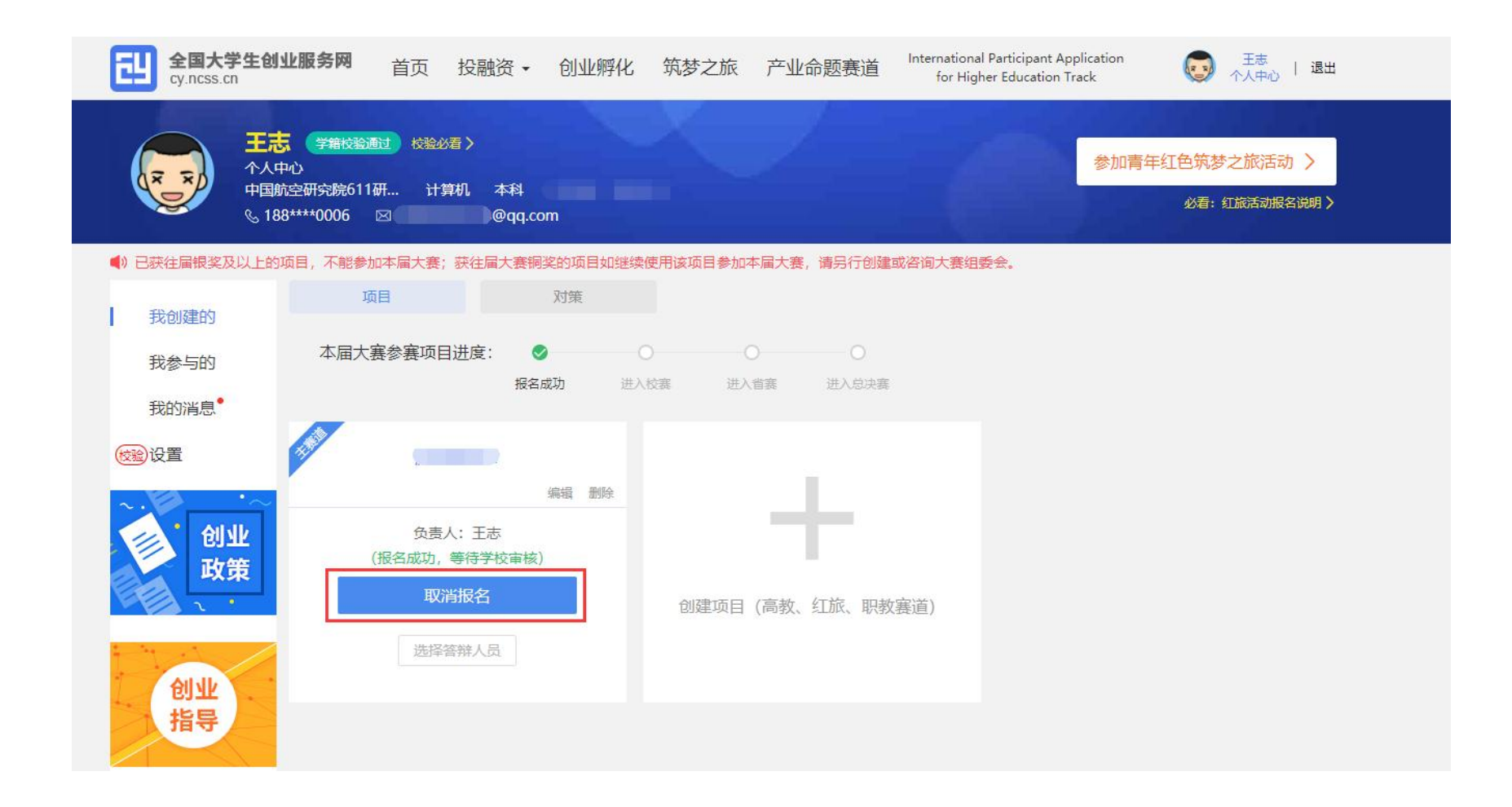

报名参赛后,如需更改项目的参赛信息(参赛赛道、参赛组别、参赛类别),请进入个人中心的"我创建的"—"项目" 中点击该项目标签中的"取消报名"(如上图)后,重新报名参赛。请注意,已报名参赛项目可能已经通过校级、省级审核, 所以请在"取消报名"前,联系所在院校及省市,以免影响项目参赛。

#### ● 我的消息

查看各类通知消息。团队负责人可能收到如下信息:团队成员回复邀请的提醒信息;团队成员可能收到如下信息:团队负责人邀请团队成员加入的提醒信息、团队负责人删除团队成员的提醒信息。

#### ● 个人设置

个人中心的"设置"版块可修改个人头像、密码。其他个人信息修改时需同时通过学籍学历验证方可修改。一旦项目报名 参赛,个人信息不可修改,如需修改请点击"取消报名"操作或删除项目。注意:完善个人信息时若未通过学籍学历校验(个 人中心左上角出现红底白字"学籍校验不通过"字样),请点击"校验必看"查看学籍校验不通过处理办法,然后点击"设置", 重新填写学籍学历信息提交校验(填写信息需与学信档案信息保持一致方可通过验证)。

| 全国大学生创<br>cy.ncss.cn | 业服务网                    | 首页               | 投融资・                    | 创业孵化      | 筑梦之旅                                                                               | 产业命 <mark>题赛道</mark>                              | International Participant Application<br>for Higher Education Track | ○ 王志<br>个人中心   退出 |
|----------------------|-------------------------|------------------|-------------------------|-----------|------------------------------------------------------------------------------------|---------------------------------------------------|---------------------------------------------------------------------|-------------------|
|                      | 5<br>学籍校验<br>88****0006 | 通过 校验が<br>       | 着 〉<br>郭机 本科<br>,@qq.cc | Dom       | ×.                                                                                 | 4                                                 |                                                                     |                   |
| 我创建的<br>我参与的<br>我的消息 | 头像                      | 点击上様<br>(文支持JPG、 | 。<br>GIF、PNG格式,         | 文件小于300k。 | 登录账号<br>真实姓名<br>证件类型<br>证件号码<br>电子邮箱<br>学历层次<br>所在院系<br>学号<br>入学时间<br>毕业时间<br>专业名称 | 188***<br>王志<br>居民身<br>6*****<br>本科<br>管理学<br>计算机 | **0006 修改密码 →<br>//分证<br>********5<br>@qq.com                       | ∠ 编辑              |